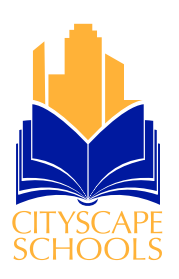

### Instructions to change method of learning

1. Go to <u>https://skyward.iscorp.com/scripts/wsisa.dll/</u> <u>WService=wseducityscapetx/fwemnu01.w</u> and login

| S K Y W A R D                                                                  |
|--------------------------------------------------------------------------------|
| CityScape Schools Inc<br>Cityscape Schools Inc - Live Conversion Data 04/12/18 |
| Login ID: Password:                                                            |
| Sign In<br>Forgot your Login/Password?                                         |
| Login Area: Family/Student Access 🗸                                            |

#### First time on Family access?

2. If this is your first time logging into Family Access please click the "Forgot your Login/Password". If not go to step 4

| S K Y W A R D°                                                                 |
|--------------------------------------------------------------------------------|
| CityScape Schools Inc<br>Cityscape Schools Inc - Live Conversion Data 04/12/18 |
| Login ID:                                                                      |
| Password: Sign In                                                              |
| Forgot your Login/Password?                                                    |

Instructions to change method of learning

2. Please remember your email must match Cityscape Schools records. If you need to add a new email address, contact your campus registration office to update your email.

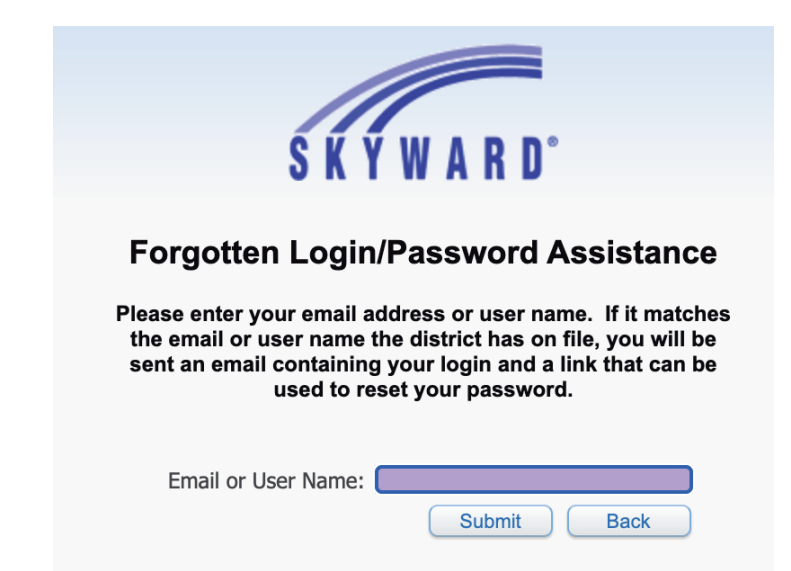

3. You will receive an email with a link to set a password.

#### Instructions to change method of learning

4. On left side menu select Student Info

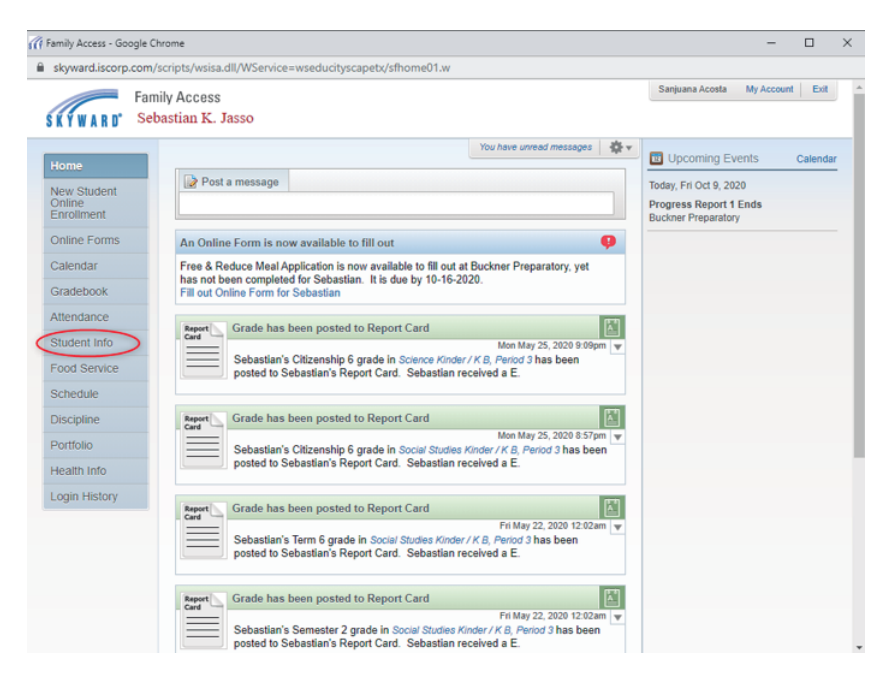

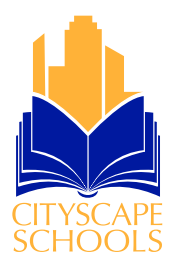

# 5. Click on the "Request Change for Student" and Select Student Information

| Home                  | Student Informati                                                      | on                                                         |                              |                      |                              |             |                                    |                              |           |
|-----------------------|------------------------------------------------------------------------|------------------------------------------------------------|------------------------------|----------------------|------------------------------|-------------|------------------------------------|------------------------------|-----------|
| Tionic                | Sebastian K. Jasso                                                     | Alert Information                                          |                              |                      |                              |             | R                                  | equest Changes f             | or Sebas  |
| New Student<br>Online |                                                                        | School: sj10552@mycityscape.org                            |                              |                      |                              | Buckner     | Studen                             | t Information                |           |
| Enroiment             | 423 Chatman St                                                         |                                                            |                              | Grade: 01            |                              | Uroka Smith | Family Address                     |                              |           |
| Online Forms          |                                                                        | Hutchins, TX 75141                                         |                              | Homeroom. 203 - Orek |                              | orena orini | Emerce                             | rgency Contacts              |           |
| Calendar              | View Sebastian's Family<br>Gender: Male Ane (Birthday): 6 (04/24/2014) |                                                            |                              |                      |                              |             |                                    | Change Emergency Contact Ord |           |
| Gradebook             |                                                                        |                                                            |                              |                      |                              |             | Add Emergency Contact              |                              |           |
| Attendance            | Language: ENGLI                                                        | ISH Graduation Year: 2032<br>Community Service: 0.00 Hours |                              |                      |                              |             | Health Information<br>View History |                              |           |
| Student Info          | Other ID: 10552                                                        |                                                            |                              |                      |                              |             |                                    |                              |           |
| Food Service          | Contacts                                                               | Primary Phone                                              | Second                       |                      | Third Phone                  | Phone       | View U                             | nread Denials                |           |
| Schedule              | Sanjuana I. Acosta<br>(Mother)                                         | (214) 397-9205                                             | (214) 397-<br>9205<br>(Cell) | -                    |                              |             |                                    | acc7805@gmai                 | l.com     |
| Discipline            | Juan P. Jasso                                                          | (214) 397-9205                                             | (214) 545-                   | -                    |                              |             |                                    | elmovo79@vah                 | oo.com    |
| Portfolio             | (Father)                                                               |                                                            | (Cell)                       |                      |                              |             |                                    |                              |           |
| Health Info           | Coraima Z. Lopez<br>(Sister)                                           | (469) 612-0119 (Confidential) (Confidential)               | (469) 612-<br>0119<br>(Cell) | -                    | (000) 000-<br>0000<br>(Work) |             |                                    | Coraimazlopez(               | @gmail.co |
| Login History         | Petra Acosta                                                           | (214) 878-5582                                             | (214) 878-<br>5582           | -                    | (000) 000-                   |             |                                    |                              |           |
|                       |                                                                        |                                                            | ( a shy                      |                      |                              |             |                                    |                              |           |

## 6. Change the selection under "Method of Instruction" to your preference and click save to finish.

| General Informatio      | n                          |                          |           |          |
|-------------------------|----------------------------|--------------------------|-----------|----------|
| First:                  | Sebastian                  | Middle:                  | Karim     |          |
| Last:                   | Jasso                      | Suffix:                  |           |          |
| Birthday:               | 04/24/2014                 | Gender:                  | Male 🗸    |          |
| Other Name:             |                            |                          |           |          |
| Language:               | ENGLISH                    | Race:                    |           |          |
|                         | Do you have internet acce  | iss?                     |           |          |
|                         | Do you have a device to a  | ccess eLearning material | ?         |          |
| Military Connected:     |                            |                          |           | ~        |
| Method of Instruction:) | In Person                  |                          |           | ~        |
| Home Phone:             |                            |                          |           |          |
| ~                       | In Dessen                  |                          |           |          |
| ~                       | in Person                  |                          |           |          |
| School Email:           | Remote                     |                          |           |          |
| Pirth County:           | dallaa                     | Tionic Entail.           |           |          |
| Dirth Odate:            |                            |                          |           |          |
| Birth State:            | TX - TEXAS                 |                          |           | Y        |
| Birth Country:          | usa                        |                          |           |          |
| Allow Publication of    | of Student's Name for: [?] |                          |           |          |
| Military Use:           | Yes 🗸 Higi                 | her Ed Use: Yes 🗸        | Public Us | e: Yes 🗸 |
| <b>D</b>                | Variat                     |                          |           |          |

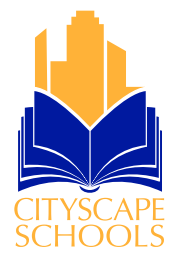